## IP/Unix Preparation Course July 19, 2009

## Exercises: Terminals and Consoles

## 1. Open your first "virtual terminal" window:

Press the following key combination:

Alt-Ctrl-F1

What do you see?

Switch between virtual terminals 1 through 6. Once you are in a console window you can just press:

Alt-F[1-6]

to move between consoles.

Log in to a console as the user *afnog*:

login: afnog
Password: <given in class>

Take a look at what processes are running on your machine:

\$ ps auxwww

If you had to you could kill a process that might have hung your X session (Gnome).

To return to Gnome (your GUI) press:

Alt-Ctrl-F9

## 2. Configure Minicom to work as a console for a router or switch (Optional)

We want Minicom to be configured to use serial port *ttyS0* at 9600 bps with 8N1 and no hardware flow control for use later in the week. As *sysadmin* open a terminal window:

1.) \$ sudo minicom -s

2.) Choose "Serial port setup"

3.) Set Serial Device to be /dev/sio0 (if available)

4.) Set Hardware Flow Control to "No"

5.) Exit, then press Ctrl-a, z. Choose "comm Parameters"

6.) Set Speed to 9600

7.) Exit. Exit Minicom (Ctrl-a, x) and restart Minicom:

8.) \$ sudo minicom